- 1. Bitte stellen Sie sicher, dass Ihr Gerät mit dem Internet verbunden ist.
- 2. Scannen Sie den QR-Code:

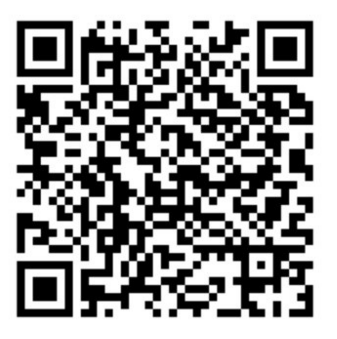

- 3. Laden Sie das Profil der Carolinenschule.
- 4. Kehren Sie zu den Einstellungen Ihres iPads zurück.
- 5. Oben links erscheint nun "Profil geladen". Bitte klicken Sie es an.

| Eins                  | stellungen                                                                             |      |
|-----------------------|----------------------------------------------------------------------------------------|------|
| Q Suchen              |                                                                                        | Inf  |
| Dieses IP<br>und verw | ad wird von Carolinenschule Bochum betreut<br>altet. Weitere Infos zur Geräfebetreuung | So   |
|                       |                                                                                        | Air  |
| C                     | Beim iPad anmelden<br>Konfiguriere iCloud, App Store etc.                              | Air  |
| -                     | ~                                                                                      | Bil  |
| Profi                 | I geladen                                                                              |      |
| -                     |                                                                                        | iPa  |
| 0                     | Flugmodus                                                                              | Hin  |
| 1                     | WLAN :-) 5                                                                             |      |
| 8                     | Bluetooth Ein                                                                          | Dat  |
|                       |                                                                                        | Tas  |
| 0                     | Mitteilungen                                                                           | Ges  |
|                       | Töne                                                                                   | Sch  |
| C                     | Fokus                                                                                  | Spre |
|                       | Dites adalance alt                                                                     | Lasi |

- 6. Im nächsten Fenster erscheint nun die Installationsmaske. Bitte folgen Sie den Anweisungen.
  - Alignmen
     VPH und Gerietwenwaltur

     Alignmen
     Profil
     Installieren

     Operation
     Profil
     Installieren

     Operation
     Status
     Installieren

     Operation
     Status
     Installieren

     Operation
     Status
     Installieren

     Mehr Datale
     Status
     Installieren
- 7. Nach erfolgter Profil-Installation ist Ihr Gerät bereit für die Ausrollung von App's.

Nach der Einbindung Ihres iPads benötigen wir eine Rückmeldung mit folgenden Angaben:

- 1. Vor- und Nachnahme des Schülers
- 2. Die Seriennummer des iPads (finden Sie unter: Einstellungen, Info, Seriennummer)
- 3. Klasse

## profil@carolinenschule.de